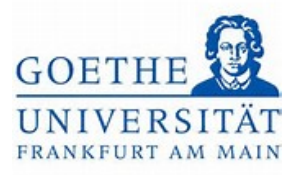

# Anmeldung zum Teilnahmenachweis Schritt 1:

Schrift I:

Loggen Sie sich mit ihren regulären Benutzerdaten (HRZ-Login) in das Portal *Goethe Campus* ein. Anschließend gelangen Sie zur Startseite des Portals *Goethe Campus*.

| ethe-Campus – alles rund um Rewerbung, Zulassung um | Sie befinden sich im Modus: Test/Qualitätssicherung / Development |  |
|-----------------------------------------------------|-------------------------------------------------------------------|--|
| ine Meldungen 👻                                     |                                                                   |  |
| Es sind zurzeit keine Meldungen vorhanden.          |                                                                   |  |
| Meine Kommunikationskanäle                          |                                                                   |  |
|                                                     |                                                                   |  |
|                                                     | <u>.</u>                                                          |  |
|                                                     | - <b>T</b>                                                        |  |
|                                                     |                                                                   |  |

Schritt 2:

Klicken Sie auf das Menü links oben, um dieses aufzuklappen und wählen Sie Mein

## Studium aus

| Menü aufklappen Sie befinden                                      | sich im Modus: Test/Qual |                | •               |                                     |
|-------------------------------------------------------------------|--------------------------|----------------|-----------------|-------------------------------------|
| oethe-Campus – alles rund um Bewerbung, Zulassung und Immatrikula | tion                     |                |                 | Sie befinden sich im Mod            |
| leine Meldungen 👻                                                 | _                        | Startseite     | /er             | bung, Zulassung und Immatrikulation |
| Es sind zurzeit keine Meldungen vorhanden.                        | _                        | Mein Studium   | >               |                                     |
| E Meine Kommunikationskanäle                                      |                          | Studienangebot | >               |                                     |
|                                                                   |                          | QIS/LSF        |                 |                                     |
|                                                                   |                          | Service        | >               |                                     |
|                                                                   |                          |                | Schließen [ESC] |                                     |
|                                                                   |                          |                |                 |                                     |
|                                                                   |                          |                |                 |                                     |
|                                                                   |                          |                |                 |                                     |
|                                                                   |                          |                |                 |                                     |
|                                                                   |                          |                |                 |                                     |
|                                                                   |                          |                |                 |                                     |
|                                                                   | LISin One                |                |                 |                                     |
|                                                                   | HISINOTE                 |                |                 |                                     |

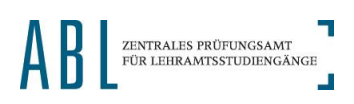

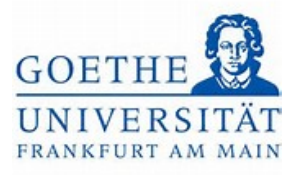

# Schritt 3:

Unter Mein Studium finden Sie nun den Studienplaner mit Modulplan.

| i * .                      | nú durchsuchen                                                    | ▲ O ▲ 27 G |
|----------------------------|-------------------------------------------------------------------|------------|
|                            | Sie befinden sich im Modus: Test/Qualitätssicherung / Development |            |
| Hauptmenü                  | erbung, Zulassung und Immatrikulation                             |            |
| lein Studium               |                                                                   |            |
| tudienplaner mit Modulplan |                                                                   |            |
| tundenplan Module vormerke | n, Veranstaltungen belegen und Prüfungen anmelden                 |            |
| elegungen                  |                                                                   |            |
| aistungen                  |                                                                   |            |
| tudienservice              |                                                                   |            |
|                            | chileßen (ESC)                                                    |            |
|                            |                                                                   |            |
|                            |                                                                   |            |

## Schritt 4:

Klicken Sie nun auf den Studienanteil, in dem Sie sich für einen Teilnahmenachweis

anmelden möchten.

|                                                                       | Sie befinden sich im Modus: Test/Qualitätssich | herung / Development                                       |
|-----------------------------------------------------------------------|------------------------------------------------|------------------------------------------------------------|
| e sind hier: Stattsette > Mein:Studiuro > Studienplaner.mit.Modulplan |                                                |                                                            |
| tudienplaner mit Modulplan                                            |                                                |                                                            |
| Bitte wahlen Sie einen Studiengang aus                                |                                                |                                                            |
|                                                                       |                                                | Suchergebnis: 3 Ergebnisse   Zeilen pro Seite (Max:300) 10 |
| tudiengänge                                                           | Studiensemester                                | Semester der letzten Rückmeldung                           |
| A Gymn, Deutsch (Vers. 2018)                                          | 2                                              | Sommer 2023                                                |
| A Gymn. Politik und Wirtschaft (Vers 2019)                            | 2                                              | Sommer 2023                                                |
| A Gymn. Bild mpgsw. Lehramt (Vers. 2018)                              | 2                                              | Sommer 2023                                                |
| Diesen Studiengang auswählen                                          |                                                | Suchergebnis: 3 Ergebnisse Zeilen pro Sette (Max:300) 10   |

Schritt 5:

Hier wird eine Übersicht dargestellt, welche die Struktur Ihres Studiums im betreffenden Studienanteil widerspiegelt.

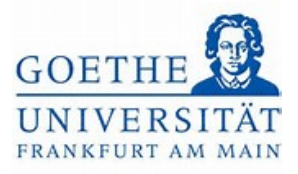

| nd hier. Startseite V Mein Studium V Studienolaner mit Modulolan                                                                                                    |                 |                                                          |                           |                   |
|----------------------------------------------------------------------------------------------------|-----------------|----------------------------------------------------------|---------------------------|-------------------|
| udienplaner mit Modulplan LA Gymn. Bildungsw. Lehramt (Vers 2018)                                                                                                    |                 |                                                          |                           |                   |
| Modulplan anzeigen      Anderen Studiengang auswählen      Pruckansicht                                                                                                    |                 |                                                          |                           | ()Hilfe           |
| Termine Sommersemester 2023                                                                                                    | Veranstaltungen | G Alle                                                   | Prüfungen:                | Ø Alle            |
|                                                                                                    |                 | O Keine                                                  |                           | O Keine           |
|                                                                                                    |                 | O Nur geplante                                           | 1 1                       | O Nur geplante    |
| Prüfungsordwing suchen                                                                                                    |                 | t≣ Al                                                    | le.autklappen             | †≣ Alle.zuklappen |
| ruktur der Prüfungsordnung - Alle Studiensemester                                                                                                    | Aktionen        | Status                                                   |                           |                   |
| 25 003 - - H 2018 - L3 Bildungswissenschaften 2018                                                                                                    |                 |                                                          |                           |                   |
| 👻 🛷 9000 - Abschlussprüfung Bildungswissenschaften - 0,0 Credits                                                                                                    |                 |                                                          |                           |                   |
| • Planoi 2018 100 - Erstmeldung - empf. FS 1 - Pflichtfach - 0,0 Credits                                                                                                    |                 | Ihr aktueller Status: Prüfu<br>Semester der Leistung: W  | ng bestanden<br>liSe 2022 |                   |
| AL3 GBK - BAfoGkonto L3                                                                                                    |                 | ihr aktueller Status: Prüfu<br>Semester der Leistung: Se | ng vorhanden<br>oSe 2023  |                   |
|                                                                                                    |                 | Ihr aktueller Status: Prüfu<br>Semester der Leistung: Se | ng vorhanden<br>oSe 2023  |                   |
| -                                                                                                    |                 |                                                          |                           |                   |
| dyll_3_003_2018_BK - BAfoGkonto Bildungswissenschaften     dyll_00 - Zwischenprufung - 90.0 Credits                                                                                                    |                 |                                                          |                           |                   |
| d/13_003_2018_BK - BAYoGkonto Bildungswissenschaften     d/1000 - Zwischenprufung - 90.0 Credits     d/8950 L3 - Beschenigung über ordnungsgemäßes Studium (BOS) - 240,0 Credits                                                                                                    |                 |                                                          |                           |                   |
| <ul> <li>Ill 2,003_2018_BK - BAf6Gkonto Bildungswissenschaften</li> <li>Ill 200 - Zwischenprüfung - 90,0 Credits</li> <li>Ill 8950 L3 - Bescheinigung über ordnungsgemäßes Studium (BOS) - 240,0 Credits</li> <li>Ill 98900 - Fachprüfung Bildungswissenschaften - empf. FS 9 - 0,0 Credits</li> </ul> |                 | Ihr aktueller Status: Prüfu<br>Semester der Leistung: So | ng vorhanden<br>55e 2023  |                   |

## Schritt 6:

Mit einem *grünen Puzzleteil* gekennzeichnet, finden Sie alle *Module*, die in den Bildungswissenschaften vorgesehen sind.

|                             |                                                                                 | O Nur geplante O Nur geplan                                                 |
|-----------------------------|---------------------------------------------------------------------------------|-----------------------------------------------------------------------------|
| üfungsordnung suchen        | ٩                                                                               | ‡≣ Alle.aufklappen 1 ↑≣ Alle.auklap                                         |
| uktur der Prüfungsordnung-  | - Alle Studiensemester                                                          | Aktionen Status                                                             |
| 25 003 - - H 2018-L3        | Bildungswissenschaften 2018                                                     |                                                                             |
| Y 🔗 9000 - Abschlussprü     | ifung Bildungswissenschaften - 0,0 Credits                                      |                                                                             |
| - • <u>₹ 13 003 2018 10</u> | 20 - Erstmeldung - empf. FS 1 - Pflichtfach - 0,0 Credits                       | Ihr aktueller Status: Prüfung bestanden<br>Semester der Leistung: WiSe 2022 |
| - • 🔗 L3_GBK - BAföG        | konto L3                                                                        | Ihr aktueller Status: Prüfung vorhanden<br>Semester der Leistung: SoSe 2023 |
| - • 🔗 L3_003_2018_B         | K - BAfoGkonto Bildungswissenschaften                                           | Ihr aktueller Status: Prüfung vorhanden<br>Semester der Leistung: SoSe 2023 |
| - • Ø 1000 - Zwischen       | nprüfung - 90,0 Credits                                                         |                                                                             |
| 8950 L3 - Besch             | einigung über ordnungsgemäßes Studium (BOS) - 240,0 Credits                     |                                                                             |
| - 👻 🔗 8900 - Fachprüf       | ung Bildungswissenschaften - empf. FS 9 - 0,0 Credits                           | Ihr aktueller Status: Prüfung vorhanden<br>Semester der Leistung: SoSe 2023 |
| 🗕 🝸 🏈 L3_003_201            | 8_GK - Gesamtkonto Bildungswissenschaften - empf. FS 9 - 0,0 Credits            | Ihr aktueller Status: Prüfung vorhanden<br>Semester der Leistung: SoSe 2023 |
| ► <b>*</b> 1.3.003          | (BW-A) - Einführung Bildungswissenschaften - empf. F5 9 - Pflicht - 8,0 Credits | Ihr aktueller Status: Prüfung bestanden<br>Semester der Leistung: SoSe 2023 |
| A 13.003                    | [BW:B]Unterricht - empf. FS 9 - Pflicht - 7,0 Credits                           |                                                                             |
| Knoten U                    | Interricht aufklappen npf. FS 9 - Pflicht - 7,0 Credits                         |                                                                             |
| > \$13,003                  | [BW:D] - Diagnostik und Beratung - empf. FS 9 - Pflicht - 7,0 Credits           |                                                                             |
| > \$13.003                  | [BW.E] - Innovation - empf. FS 9 - Pflicht - 7,0 Credits                        |                                                                             |
| - > 13003                   | (BW-F) - Schulpraktische Studien - empf. FS 9 - Pflicht - 14,0 Credits          |                                                                             |
| > \$13,003                  | [BW-Praxis] - Praxissemester - empf. FS 9 - Pflicht - 28,0 Credits              |                                                                             |
| ØL3 - Zusatzleistu          | ingen                                                                           |                                                                             |

### Schritt 7:

Wählen Sie nun das *Modul* aus, in dem Sie sich zu einem Teilnahmenachweis anmelden möchten. Klicken Sie dazu auf den Pfeil neben dem *Modul*.

| gsordnung suchen                                                                        |            | ‡≣ Alle.aufklappen †≣ Alle.zuklappen                                        |
|-----------------------------------------------------------------------------------------|------------|-----------------------------------------------------------------------------|
| ur der Prüfungsordnung - Alle Studiensemester                                           | Aktionen   | Status                                                                      |
| 2510031-1-1H12018 - L3 Bildungswissenschaften 2018                                      |            |                                                                             |
| 🍸 🔗 9000 - Abschlussprüfung Bildungswissenschaften - 0,0 Credits                        |            |                                                                             |
| — •                                                                                     |            | Ihr aktueller Status: Prüfung bestanden<br>Semester der Leistung: WISe 2022 |
| -                                                                                       |            | Ihr aktueller Status: Prüfung vorhanden<br>Semester der Leistung: SoSe 2023 |
| Ø L3_003_2018_BK - BAfoGkonto Bildungswissenschaften                                    |            | Ihr aktueller Status: Prüfung vorhanden<br>Semester der Leistung: SoSe 2023 |
| — 🔍 🛷 1000 - Zwischenprüfung - 90,0 Credits                                             |            |                                                                             |
| Ø 8950 L3 - Bescheinigung über ordnungsgemäßes Studium (BOS) - 240,0 Credits            |            |                                                                             |
| 👻 🔗 8900 - Fachprüfung Bildungswissenschaften - empf. FS 9 - 0,0 Credits                |            | Ihr aktueller Status: Prüfung vorhanden<br>Semester der Leistung: SoSe 2023 |
| V 2012_003_2018_GK - Gesamtkonto Bildungswissenschaften - empf. FS 9 - 0,0 Credits      |            | Ihr aktueller Status: Prüfung vorhanden<br>Semester der Leistung: SoSe 2023 |
| k.3.003 [BW-A] - Einführung Bildungswissenschaften - empf. FS 9 - Pflicht - 8,0 Credits |            | Ihr aktueller Status: Prüfung bestanden<br>Semester der Leistung: SoSe 2023 |
| 13.003 [BW-B] - Unterricht - empf. FS 9 - Pflicht - 7,0 Credits                         |            |                                                                             |
| Knoten Unterricht zuklappen <sup>bf.</sup> FS 9 - 1,0 Credits (1_van.5)                 | 🕒 Anmelden |                                                                             |
| GEO4010002 SE - Theorien des Lehrens - Seminar - empf. FS 9 - 3,0 Credits               | 🕒 Belegen  |                                                                             |
| COMPAGE Set Set Set Set Set Set Set Set Set Set                                         | 🕒 Belegen  |                                                                             |
| Imposition SF - Median in Schule und Unterricht - Seminar - empf, FS 9 - 3.0 Credits    |            |                                                                             |

# Schritt 8:

Nun wird die Struktur des ausgewählten *Moduls* angezeigt. Während *Modulprüfungen* mit einer *Goldmedaille* gekennzeichnet sind, werden alle *Lehrveranstaltungen*, die im aktuellen Semester im ausgewählten *Modul* angeboten werden, mit einem *Buch* dargestellt. Haben Sie im aktuellen Semester z. B. den Kurs *Theorie des Lehrens* belegt und möchten sich dazu zu einem Teilnahmenachweis anmelden, drücken Sie auf den Button *Belegen*.

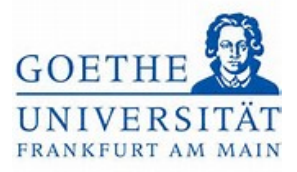

| 000 - Abschlussprüfung Bildungswissenschaften - 0,0 Credits                                        |                                                                             |
|----------------------------------------------------------------------------------------------------|-----------------------------------------------------------------------------|
| L3.003.2018.100 Erstmeldung - empf. FS 1 - Pflichtfach - 0,0 Credits                               | Ihr aktueller Status: Prüfung bestanden<br>Semester der Leistung: WiSe 2022 |
| Ø L3_GBK - BAfoGkonto L3                                                                           | Ihr aktueller Status: Prüfung vorhanden<br>Semester der Leistung: SoSe 2023 |
| 6 L3_003_2018_BK - BAfoGkonto Bildungswissenschaften                                               | Ihr aktueller Status: Prüfung vorhanden<br>Semester der Leistung: SoSe 2023 |
| Ø 1000 - Zwischenprüfung - 90,0 Credits                                                            |                                                                             |
| Ø 8950 L3 - Bescheinigung über ordnungsgemäßes Studium (BOS) - 240,0 Credits                       |                                                                             |
| y 8900 - Fachprüfung Bildungswissenschaften - empf. FS 9 - 0,0 Credits                             | Ihr aktueller Status: Prüfung vorhanden<br>Semester der Leistung: SoSe 2023 |
| ØL3_003_2018_GK - Gesamtkonto Bildungswissenschaften - empf. FS 9 - 0,0 Credits                    | Ihr aktueller Status: Prüfung vorhanden<br>Semester der Leistung: SoSe 2023 |
| k L3 003 [BW-A]Einführung.Bildungswissenschaften - empf. FS 9 - Pflicht - 8,0 Credits              | Ihr aktueller Status: Prüfung bestanden<br>Semester der Leistung: SoSe 2023 |
| K 13 003 (BW-B) - Unterricht - empf. FS 9 - Pflicht - 7,0 Credits                                  |                                                                             |
| 900002Interricht - empf. FS 9 - 1,0 Credits (1.von.5)                                              | 🚯 Anmelden                                                                  |
| COMO4010002_SETheorien.des.Lehrens - Seminar - empf. FS 9 - 3,0 Credits                            | B Relegen                                                                   |
| COMO4030000 SE - Selbstorganisiertes Lernen     - Seminar - empf. FS 9 - 3,0 Credits (1,xxn,2)     | Belegen<br>Beregen                                                          |
| GO05010005-SEMedien in Schule und Unterricht - Seminar - empf. FS 9 - 3.0 Credits                  | ₽ Belegen                                                                   |
| G003020001.SE - Aspekte einer kritischen Bildungswissenschaft - Seminar - empf. FS 9 - 3.0 Credits | Belegen                                                                     |
| k13 003 (BW-C) - Erziehung - empf. FS 9 - Pflicht - 7,0 Credits                                    |                                                                             |
| A 2 002 FPW DL Diagnostik und Perstung - empf. ES 9. Pflicht - 7.0 Credits                         |                                                                             |

<u>Hinweis</u>: In anderen Studiengängen gibt es Lehrveranstaltungen, die unter *Veranstaltungsgruppen* abgebildet sind. *Veranstaltungsgruppen* sind daran zu erkennen, dass als Symbol *mehrere Bücher hintereinander* abgebildet sind. Um zu den Lehrveranstaltungen unterhalb einer *Veranstaltungsgruppe* zu gelangen, ist auf den Pfeil neben dem Symbol mit den *Büchern* zu klicken.

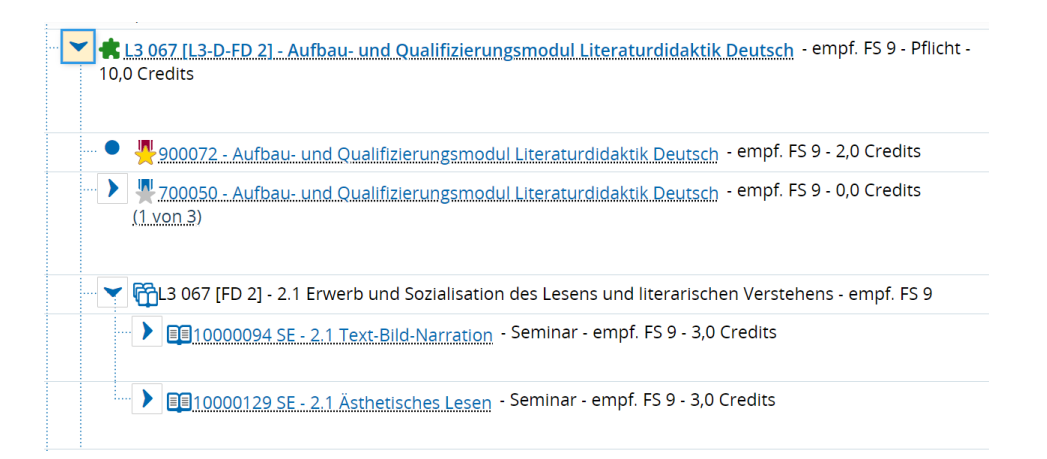

### Schritt 9:

War die Anmeldung erfolgreich, erscheint statt dem *Beleg-Button* ein *Abmelde-Button* Zusätzlich wird der *Status* der Veranstaltung auf *zugelassen* gesetzt (Informationstext rechts neben dem *Abmelde-Button*). Möchten Sie sich für einen weiteren

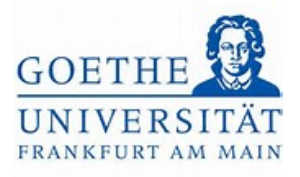

## Teilnahmenachweis (z. B. Selbstorganisiertes Lernen) anmelden, klicken Sie dazu

## ebenfalls auf den Button Belegen.

| I3 003 2018 100 - Erstmeldung - empf. FS 1 - Pflichtfach - 0,0 Credits                              | Ihr aktueller Status: Prüfung bestanden<br>Semester der Leistung: WiSe 2022   |
|----------------------------------------------------------------------------------------------------|-------------------------------------------------------------------------------|
| ØL3_GBK - BAfoGkonto L3                                                                             | ihr aktueller Status: Prüfung vorhanden<br>Semester der Leistung: SoSe 2023   |
| JL3_003_2018_BK - BAfoGkonto Bildungswissenschaften                                                 | Ihr aktueller Status: Prüfung vorhanden<br>Semester der Leistung: SoSe 2023   |
| 🛷 1000 - Zwischenprüfung - 90,0 Credits                                                             |                                                                               |
| 🧳 8950 L3 - Bescheinigung über ordnungsgemäßes Studium (BOS) - 240,0 Credits                        |                                                                               |
| 🔗 8900 - Fachprüfung Bildungswissenschaften - empf. FS 9 - 0,0 Credits                              | Ihr aktueller Status: Prüfung vorhanden<br>Semester der Leistung: SoSe 2023   |
| VI3_003_2018_GK - Gesamtkonto Bildungswissenschaften - empf. FS 9 - 0,0 Credits                     | Ihr aktueller Status: Prüfung vorhanden<br>Semester der Leistung: SoSe 2023   |
| Ala 2003 [BW-A]. Einführung Bildungswissenschaften - empf. F5 9 - Pflicht - 8,0 Credits             | Ihr aktueller Status: Prüfung bestanden<br>Semester der Leistung: SoSe 2023   |
| - 👻 🕏 13.003 (BW-B) - Unterricht - empf. FS 9 - Pflicht - 7,0 Credits                               | ihr aktueller Status: Prüfung vorhanden<br>Semester der Leistung: SoSe 2023   |
| - > A 900002Unterricht - empf. FS 9 - 1,0 Credits (1 von 5)                                         | ₽ Anmelden                                                                    |
| Ello4010002.SE - Theorien.des Lehrens - Seminar - empf. FS 9 - 3,0 Credits                          | Abmelden Ihr aktueller Status: zugelassen<br>Semester der Leistung: SoSe 2023 |
| ED04030000.SE - Selfistorganistertes Lernen - Seminar - empf. FS 9 - 3.0 Credits ( <u>1 von 2</u> ) | Belegen Im Release                                                            |
| Bloso10005.SE - Medien in Schule und Unterricht - Seminar - empf. FS 9 - 3.0 Credits                | Belegen                                                                       |
| B03020001 SE - Aspekte einer kritischen Bildungswissenschaft - Seminar - empf. FS 9 - 3,0 Credits   | Delegen                                                                       |
| k1.3.003.[BW:C]Erziehung - empf. FS 9 - Pflicht - 7,0 Credits                                       |                                                                               |
| R 13.003 (BW-D)Diagnostik und Beratung - empf. FS 9 - Pflicht - 7,0 Credits                         |                                                                               |

#### Schritt 10:

Im Fall der gewählten Veranstaltung öffnet sich eine Zwischenseite, da der Kurs *Selbstorganisiertes Lernen* zweimal, d. h. von zwei unterschiedlichen Dozierenden angeboten wird. Wählen Sie den Kurs des\*der Dozierenden aus welchen Sie belegt haben und klicken Sie in der entsprechenden Zeile auf den Button *Anmelden*.

#### Schritt 11:

Eine erfolgreiche Anmeldung erkennen Sie erneut daran, dass einerseits der *Status zugelassen* erscheint und andererseits aus dem *Beleg-Button* ein *Abmelde-Button* geworden ist.

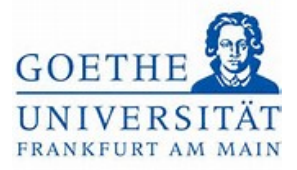

| 8900 - Fachprüfung Bildungswissenschaften - empf. FS 9 - 0.0 Credits                               |            | ihr aktueller Status: Prüfung vorhanden<br>Semester der Leistung: SoSe 2023 |
|----------------------------------------------------------------------------------------------------|------------|-----------------------------------------------------------------------------|
| V ØL3_003_2018_GK - Gesamtkonto Bildungswissenschaften - empf. FS 9 - 0,0 Credits                  |            | Ihr aktueller Status: Prüfung vorhanden<br>Semester der Leistung: SoSe 2023 |
| I & L3.003 (BW-A) - Einführung Bildungswissenschaften - empf. FS 9 - Pflicht - 8,0 Credits         |            | ihr aktueller Status: Prüfung bestanden<br>Semester der Leistung: SoSe 2023 |
| Y ta 1003 (BW-B) - Unterricht - empf. FS 9 - Pflicht - 7,0 Credits                                 |            | ihr aktueller Status: Prüfung vorhanden<br>Semester der Leistung: SoSe 2023 |
| 900002Unterricht - empf. PS 9 - 1,0 Credits (1, von.5)                                             | P Anmelden |                                                                             |
| CO04010002 SE - Theorien.des Lebrens - Seminar - empf. FS 9 - 3,0 Credits                          | P Abmelden | ihr aktueller Status: zugelassen<br>Semester der Leistung: SoSe 2023        |
| COLOGO0000 SE - Selbstorganisiertes Lernen - Seminar - empf. FS 9 - 3,0 Credits (1.von.2)          | Abmelden   | ihr aktueller Status: zugelassen<br>Semester der Leistung: SoSe 2023        |
| CO05010005.SE - Medien in Schule und Unterricht - Seminar - empf. FS 9 - 3,0 Credits               | 🕞 Belegen  |                                                                             |
| G@03020001_SE - Aspekte einer kritischen Bildungswissenschaft - Seminar - empf. FS 9 - 3.0 Credits | 🚯 Belegen  |                                                                             |
| A 4 L3.003 [BW:C] - Erziehung - empf. FS 9 - Pflicht - 7.0 Credits                                 |            |                                                                             |
| -> 🚓 13 003 (BW-D) - Diagnostik und Beratung - empf. FS 9 - Pflicht - 7,0 Credits                  |            |                                                                             |
| http://www.stanovation - empf. FS 9 - Pflicht - 7,0 Credits                                        |            |                                                                             |
| Knoten Innovation aufklappen Studien - empf. FS 9 - Pflicht - 14,0 Credits                         |            |                                                                             |
| A 13 003 IBW-Praxis1 - Praxissemester - empf. FS 9 - Pflicht - 28.0 Credits                        |            |                                                                             |
| 🔗 L3 - Zusatzleistungen                                                                            |            |                                                                             |

#### Schritt 12:

Verfahren Sie analog zur Anmeldung weiterer Teilnahmeleistungen in anderen Modulen. Klicken Sie dazu erneut auf dem Pfeil neben dem *Modul*, um die Struktur des *Moduls* zu öffnen.

| 1950 L3 - Bescheinigung über ordnungsgemäßes Studium (BOS) - 240,0 Credits                                                                                                    |            |                                                                             |
|----------------------------------------------------------------------------------------------------|------------|-----------------------------------------------------------------------------|
| 8900 - Fachprüfung Bildungswissenschaften - empf. FS 9 - 0,0 Credits                                                                                                    |            | Ihr aktueller Status: Prüfung vorhanden<br>Semester der Leistung: SoSe 2023 |
| L3_003_2018_GK - Gesamtkonto Bildungswissenschaften - empf. FS 9 - 0,0 Credits                                                                                                    |            | Ihr aktueller Status: Prüfung vorhanden<br>Semester der Leistung: SoSe 2023 |
| L3 003 [BW-A] - Einführung Bildungswissenschaften - empf. F5 9 - Pflicht - 8,0 Credits                                                                                                    |            | Ihr aktueller Status: Prüfung bestanden<br>Semester der Leistung: SoSe 2023 |
| Y & L3.003 (BW-B) - Unterricht - empf. F5 9 - Pflicht - 7,0 Credits                                                                                                    |            | Ihr aktueller Status: Prüfung vorhanden<br>Semester der Leistung: SoSe 2023 |
| Page 200002.: Unterricht - empf. FS 9 - 1,0 Credits (1.xon.5)     August 200002.: Unterricht - empf. FS 9 - 1,0 Credits (1.xon.5)     August 200002.: Unterricht - empf. FS 9 - 1,0 Credits (1.xon.5)     August 200002.: Unterricht - empf. FS 9 - 1,0 Credits (1.xon.5)     August 200002.: Unterricht - empf. FS 9 - 1,0 Credits (1.xon.5)     August 200002.: Unterricht - empf. FS 9 - 1,0 Credits (1.xon.5)     August 200002.: Unterricht - empf. FS 9 - 1,0 Credits (1.xon.5)     August 200002.: Unterricht - empf. FS 9 - 1,0 Credits (1.xon.5)     August 200002.: Unterricht - empf. FS 9 - 1,0 Credits (1.xon.5) | P Anmelden |                                                                             |
| GO04010002 SETheorien des Lehrens - Seminar - empf, FS 9 - 3,0 Credits                                                                                                    | Abmelden   | Ihr aktueller Status: zugelassen<br>Semester der Leistung: SoSe 2023        |
| CER04030000 SE - Selbstorganisiertes Lernen - Seminar - empf. FS 9 - 3,0 Credits (1, von.2)                                                                                                    | Abmelden   | Ihr aktueller Status: zugelassen<br>Semester der Leistung: SoSe 2023        |
| Elloso10005 SE - Medien in Schule und Unterricht - Seminar - empf. FS 9 - 3,0 Credits                                                                                                    | 🚯 Belegen  |                                                                             |
| E@03020001 SE - Aspekte einer kritischen Bildungswessenschaft - Seminar - empf. FS 9 - 3.0 Credits                                                                                                    | Belegen    |                                                                             |
| k13.003 [BW:C] - Erziehung - empf. FS 9 - Pflicht - 7,0 Credits                                                                                                    |            |                                                                             |
| I 3 003 IBW-D1 - Diagnostik und Beratung - empf. FS 9 - Pflicht - 7,0 Credits                                                                                                    |            |                                                                             |
| The L3.003 (BW-E] - Innovation - empf. FS 9 - Pflicht - 7,0 Credits                                                                                                    |            |                                                                             |
| Knoten Innovation zuklappen                                                                                                    |            |                                                                             |
|                                                                                                    |            |                                                                             |
| 900005Innovation - empf. FS 9 - 1,0 Credits (1, xon.3)                                                                                                    |            |                                                                             |

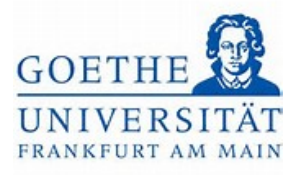

### Schritt 13:

Handelt es sich um eine polyvalente, d.h. mehrfach zugeordnete Lehrveranstaltung erscheint links neben der betreffenden Veranstaltung ein *grüner* und *roter Pfeil*. Der Kurs *Aspekte einer kritischen Bildungswissenschaft* ist beispielsweise sowohl dem Modul BW-E als auch dem Modul BW-B zugeordnet. Möchten Sie den Kurs *Aspekte einer kritischen Bildungswissenschaft* im Modul BW-E belegen, klicken Sie auf den *grünen* und *roten Pfeil* neben dem Veranstaltungstitel.

| DOUG010002_SE_Theorien_des_Lebrens - Seminar - empf. FS 9 - 3,0 Credits                                                                                                    | Abmelden   | Ihr aktueller Status: zugelassen<br>Semester der Leistung: SoSe 2023 |
|----------------------------------------------------------------------------------------------------|------------|----------------------------------------------------------------------|
| Ello4030000 SE., Selbstorganisiertes Lernen - Seminar - empf. FS 9 - 3.0 Credits (1, xxn.2)                                                                                                    | 🚯 Abmelden | Ihr aktueller Status: zugelassen<br>Semester der Leistung: SoSe 2023 |
| Constant of the second second se  | 🚯 Belegen  |                                                                      |
| GO03020001.SE - Aspekte einer kritischen Bildungswissenschaft - Seminar - empf. FS 9 - 3,0 Credits                                                                                                    | 🕒 Belegen  |                                                                      |
| Kaloga (BW-C) - Erziehung - empf. FS 9 - Pflicht - 7,0 Credits                                                                                                    |            |                                                                      |
| - > R L3 003 (BW-D) - Diagnostik und Beratung - empf. FS 9 - Pflicht - 7,0 Credits                                                                                                    |            |                                                                      |
| Mehrfach zugeordnete Elemente:<br>Menoso20001 SE - Aspekte einer kritischen Bildungswissenschaft 🔟 - Seminar - 3,0 Credits<br>Mehrfach zugeordnete Elemente hier einblenden                                                                                                    |            |                                                                      |
| Mehrfach zugeordnete Elemente hier einblenden                                                                                                    |            |                                                                      |
| 2020015Innovation - empt. +5 9 - 1,0 (rears ()_xoll_a)                                                                                                    | 🚯 Anmelden |                                                                      |
| Elloso10001.5E., Bildungssystem.und.Organisation - Seminar - empt. FS 9 - 3,0 Credits                                                                                                    | 🚯 Belegen  |                                                                      |
| GO4020016 SE - Aktuelle Herausforderungen für /Grund/Schulen - Seminar - empf. PS 9 - 3.0 Credits                                                                                                    | D Belegen  |                                                                      |
| > & L3 003 (BW-F) - Schulpraktische Studien - empf. FS 9 - Pflicht - 14,0 Credits                                                                                                    |            |                                                                      |
| Karal States States |            |                                                                      |
| 9 L3 - Zusatzleistungen                                                                                                    |            |                                                                      |
| K - dobales (Iberlaufkonto                                                                                                    |            |                                                                      |

## Schritt 14:

Nun wird Ihnen wieder der Button *Belegen* neben dem Veranstaltungstitel angezeigt. Klicken Sie auf diesen und melden sich somit erneut für den Teilnahmenachweis an.

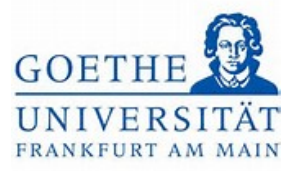

| 900002 - Unterricht - empf. FS 9 - 1,0 Credits (1 xon 5)                                              | Anmelden                                                                   |  |  |
|----------------------------------------------------------------------------------------------------|----------------------------------------------------------------------------|--|--|
| - Denotation - Seminar - empf. FS 9 - 3,0 Credits                                                     | Abmelden Braktueller Status: zugelassen Semester der Leistung: 505e 2023   |  |  |
| - Seminar - empf. FS 9 - 3,0 Credits ( <u>1.von.2</u> )                                               | Abmelden Ihr aktueller Status: zugelassen Semester der Leistung: SoSe 2023 |  |  |
| GEOSO10005 SE - Medien in Schule und Unterricht - Seminar - empf. FS 9 - 3,0 Credits                  | D Belegen                                                                  |  |  |
| I 3 003 IBW-C1 - Erziehung - empf. FS 9 - Pflicht - 7,0 Credits                                       |                                                                            |  |  |
| k13.003 (BW-D) - Diagonstik und Beratung - empf. FS 9 - Pflicht - 7,0 Credits                         |                                                                            |  |  |
| 👻 🚓 L3.003.[BW:E]Innovation - empf. FS 9 - Pflicht - 7,0 Credits                                      |                                                                            |  |  |
| 900005Innovation - empf. FS 9 - 1,0 Credits (1.xon.3)                                                 | Anmelden                                                                   |  |  |
| Emosphoon SE Bildungssystem.und.Organisation - Seminar - empf. FS 9 - 3,0 Credits                     | Belegen                                                                    |  |  |
| - V 004020016 SE - Aktuelle Herausforderungen für (Grund)Schulen - Seminar - empf. FS 9 - 3,0 Credits | Belegen                                                                    |  |  |
| O3020001 SE - Aspekte einer kritischen Bildungswissenschaft - Seminar - empf. FS 9 - 3,0 Credits      | Rimean Ralagan                                                             |  |  |
| \$ \$ 13.003 (BW-F) - Schulpraktische Studien - empf. FS 9 - Pflicht - 14,0 Credits                   | nese Gen                                                                   |  |  |
| 4 13 003 IBW-Praxis1- Praxissemester - empf. FS 9 - Pflicht - 28,0 Credits                            |                                                                            |  |  |
| 3 - Zusatzleistungen                                                                                  |                                                                            |  |  |

### Schritt 15:

Die erfolgreiche Anmeldung erkennen Sie erneut, am *Status zugelassen* und *Abmelde-Button* rechts neben der Veranstaltung.

| Demodal 10002 SE Theorien des Lehrens - Seminar - empf. FS 9 - 3,0 Credits                          |   | Abmelden  | Ihr aktueller Status: zugelassen<br>Semester der Leistung: SoSe 2023        |
|----------------------------------------------------------------------------------------------------|---|-----------|-----------------------------------------------------------------------------|
| Emonoxion SE - Selbstorganisiertes Lernen - Seminar - empf. FS 9 - 3,0 Credits (1, von 2)           |   | Abmelden  | Ihr aktueller Status: zugelassen<br>Semester der Leistung: SoSe 2023        |
| Imposition State - Medien in Schule und Unterricht - Seminar - empf. FS 9 - 3.0 Credits             |   | Belegen   |                                                                             |
| * .1.3.003.IBW-C1 - Erziehung - empf. FS 9 - Pflicht - 7,0 Credits                                  |   |           |                                                                             |
| A ta 2003 [BW-D] Diagnostik und Beratung - empf. FS 9 - Pflicht - 7,0 Credits                       |   |           |                                                                             |
| V & L3.003 [BW-E] - Innovation - empf. FS 9 - Pflicht - 7,0 Credits                                 |   |           | Ihr aktueller Status: Prüfung vorhanden<br>Semester der Leistung: SoSe 2023 |
| 900005-Innovation - empf. FS 9 - 1,0 Credits (1.xon.3)                                              |   | Anmelden  |                                                                             |
| BEROS010001.SE - Bildungssystem und Organisation     - Seminar - empf. FS 9 - 3,0 Credits           |   | 🚯 Belegen |                                                                             |
| BEO4020016 SE - Aktuelle Herausforderungen für /Grund/Schulen - Seminar - empf. FS 9 - 3,0 Credits  |   | Delegen   |                                                                             |
| DEP03020001 SE - Aspekte einer kritischen Bildungswissenschaft - Seminar - empf. FS 9 - 3,0 Credits |   | Abmelden  | Ihr aktueller Status: zugelassen<br>Semester der Leistung: SoSe 2023        |
| A 13 003 [BW-F] - Schulpraktische Studien - empf. FS 9 - Pflicht - 14,0 Credits                     |   |           |                                                                             |
| • #1.3 003 [BW-Praxis] - Praxissemester - empf. FS 9 - Pflicht - 28,0 Credits                       | 6 |           |                                                                             |
| 13 - Zusatzleistungen                                                                               |   |           |                                                                             |
| - globales Überlaufkonto                                                                            |   |           |                                                                             |

Schritt 16:

Haben Sie alle Teilnahmenachweise erfolgreich angemeldet, laden Sie bitte im nächsten Schritt die Anmeldebestätigung herunter. Dazu finden Sie eine separate Anleitung sowie ein separates Video.